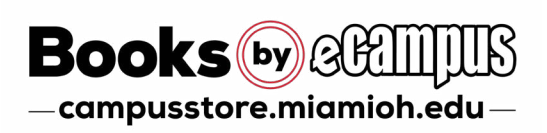

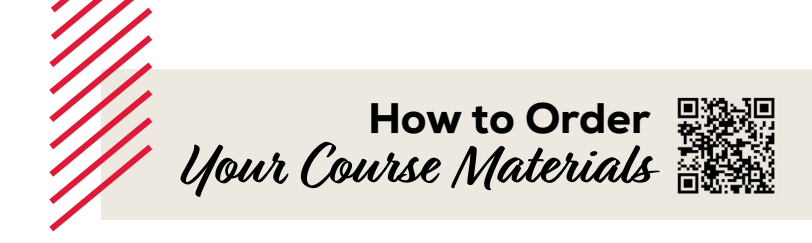

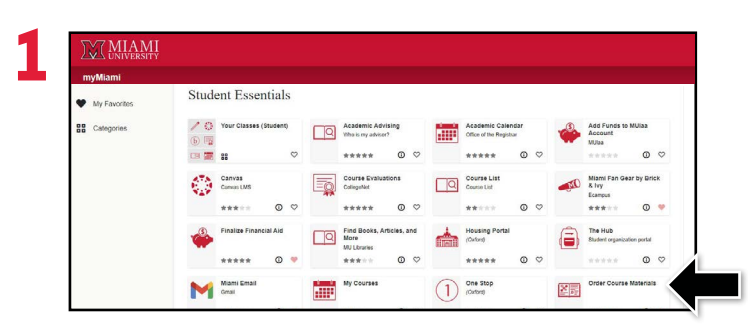

Log into myMiami and select the **Order Course Materials** widget under Student Essentials. Add this widget to your favorite's tab for even faster access next semester.

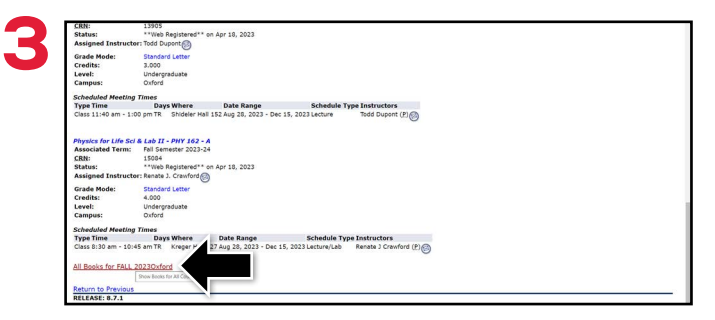

Scroll down to the bottom of Student Detail Schedule and select the **All Books** link to view your required course materials for that semester.

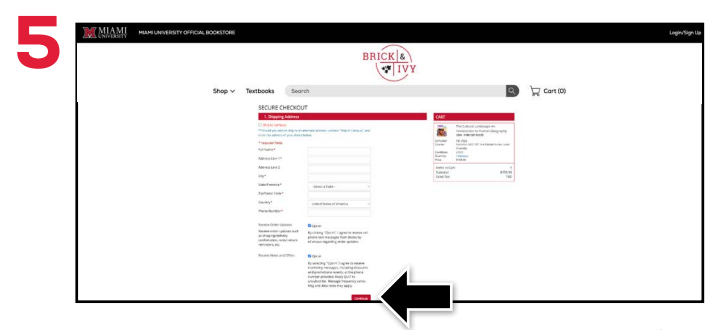

Begin the checkout process by selecting your **Ship** to **Campus** preference or entering your shipping address. Select **Continue** to proceed.

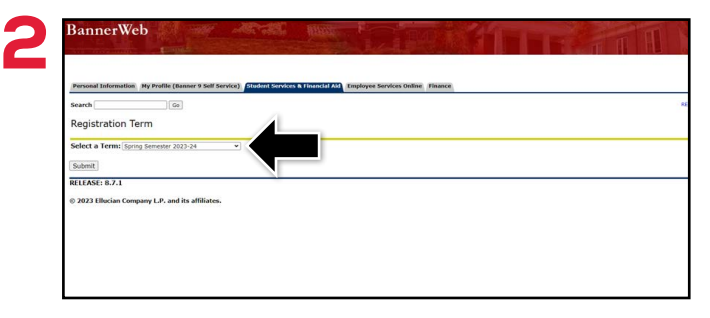

Select the term you would like to view course materials for from the drop-down menu and select **Submit**.

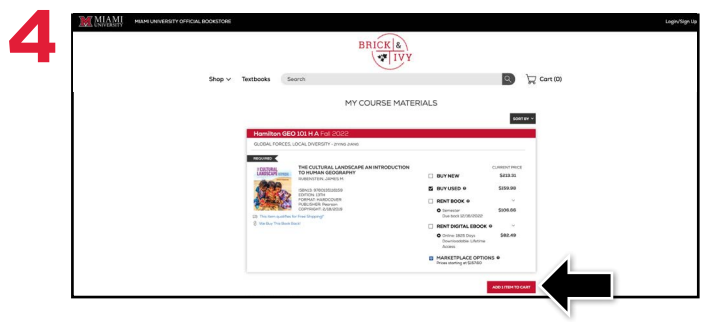

Your course materials will automatically populate based on your schedule. Select your purchasing options and select **Add Items to Cart**. On the next page, review your order and select **Proceed to Checkout**.

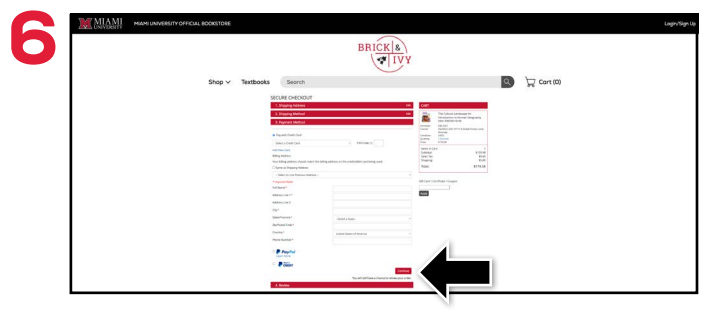

Select or enter your payment method: credit/ debit card, MUlaa, Apple Pay, or PayPal. Select **Continue** to review and complete your order.

\*If a rental is being ordered, a credit card is required at checkout regardless of the selected payment method. The credit card will not be charged unless the rental is not returned or is damaged.

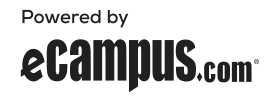